# Journey

# **Participant** Claim Submission Guide Your **journey** begins here.

# Accessing the portal for the first time

- Go to <u>www.myMidAmericaJourney.com</u>
- If this is your first time accessing the portal, select **Create** your new username and password.
- Next, simply follow the prompts on the screen to enter your identifying details, select your security questions, and create your username and password.

Login

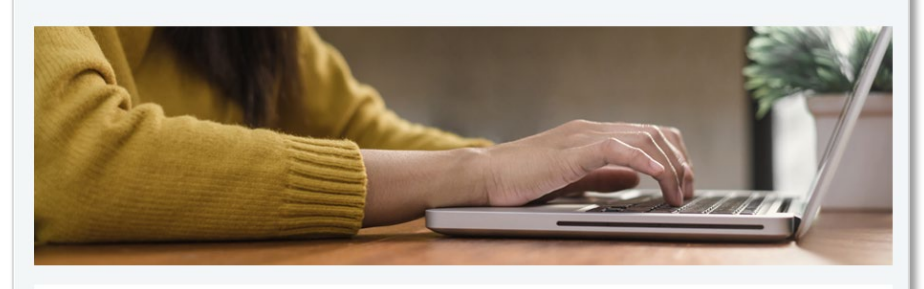

#### Your benefits on your time.

MidAmerica Journey was built with you in mind. No matter where you're at in life, our goal is connecting you with the benefits you deserve. Access your benefits by logging into your account below. If it's your first time logging into MidAmerica Journey, select *Create your new username and password*.

| Existing U   | lser?       |                  | First time here? Register today!      |
|--------------|-------------|------------------|---------------------------------------|
| ogin to you. | ir account  |                  | Create your new username and password |
| Jsername     |             | Forgot Username? |                                       |
| Password     | ۲           | Forgot Password? |                                       |
|              | Remember Me |                  |                                       |
|              | Login       |                  |                                       |
|              | Login       |                  |                                       |

# **Submitting Claims**

• From the homepage, select **Submit a Claim** from the I Want To section

• Next, select the account from which you wish to be reimbursed and to whom you would like the reimbursement paid.

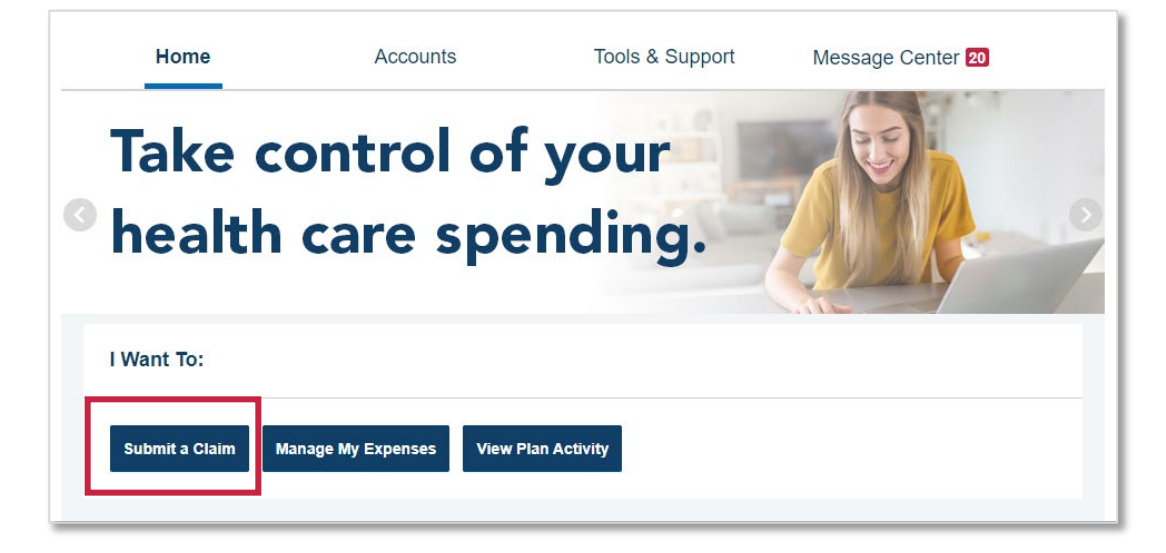

| Accounts / Su                                   | bmit a Claim                                                   |                                             |                    |
|-------------------------------------------------|----------------------------------------------------------------|---------------------------------------------|--------------------|
| Available Balance                               |                                                                |                                             |                    |
| Available: Full Medi 7<br>\$0.00                |                                                                |                                             |                    |
| Create Reimbursen                               | nent                                                           |                                             | * Required         |
| For quickest reimburse<br>may extend your reimb | ment, submit one claim at a time<br>sursement processing time. | . Including several expenses within the sam | e claim submission |
| Pay From *                                      | Medical                                                        | ~                                           |                    |
| Pay To * 🕐                                      | Me                                                             | ~                                           |                    |
| Based on your selectio                          | n, you will be requesting a Claim                              | Reimbursement.                              |                    |
| Cancel                                          |                                                                |                                             | Next               |

2

- From the next screen, upload your corresponding documentation. Common forms of documentation include:
  - The Explanation of Benefits (EOB) statement returned to you from the insurance carrier indicating the amount for which you are responsible
  - Copay receipts if you are covered under a managed care or prescription drug plan
  - If there is no insurance for the health care expenses, submit an itemized bill with the following:
    - Name of the provider and patient
    - Service cost, date, and description
    - Notation when there is no coverage
- Once uploaded, click Next

| Home                                   | Accounts          | Tools & Support            | Message Center |            |
|----------------------------------------|-------------------|----------------------------|----------------|------------|
| Available Balance                      | Accounts / Sul    | bmit a Claim               |                |            |
| Flexible Spending Acco ?<br>\$0.00     | Receipt / Documen | tation                     |                | * Required |
| Dependent Care Account 👔<br>\$2,339.64 | Receipt(s) 😗      | Upload Valid Documentation | n              |            |
| Plan Filing Rules                      | Summary           |                            |                | -          |
| 01/01/2019 - 12/31/2019                |                   |                            |                |            |
| Flexible Spending Acco                 | Pay From          | Medical                    |                |            |
| Dependent Care Account                 | Рау То            | Me                         |                |            |
|                                        | Cancel            |                            | Previous       | Next       |
|                                        | Cancel            |                            | Previous       | Next       |

- Next, enter your claim details
- If you would like to add a dependent, you can do so from this screen. Once the dependent has been added, their name will appear as an option in the recipient section.
- Once satisfied, click **Next**

| ccounts / Submi                                   | t a Claim                                                                      |                   |            |
|---------------------------------------------------|--------------------------------------------------------------------------------|-------------------|------------|
| Claim Details                                     |                                                                                |                   | * Required |
| Start Date of Service *                           | 11/14/2019                                                                     |                   |            |
| End Date of Service                               | 11/14/2019                                                                     |                   |            |
| Amount *                                          | \$ 75.00                                                                       |                   |            |
| Provider *                                        | ABC Doctor's Office                                                            |                   |            |
| Category * ?                                      | Medical Expenses                                                               | ~                 |            |
| Type *                                            | Medical Copay                                                                  | ~                 |            |
| Description                                       |                                                                                |                   |            |
|                                                   | If the category is 'Other' or 'Over-the<br>Drugs', you must provide a descript | 2-Counter<br>ion. |            |
| Recipient *                                       | e Amanda Participant                                                           |                   |            |
|                                                   | Add Dependent                                                                  |                   |            |
| Did You Drive To Receive This Product/Service?* ? | © Yes ⊛ No                                                                     |                   |            |
| Summary                                           |                                                                                |                   |            |
| Pay From                                          | Medical                                                                        |                   |            |
| Рау То                                            | Me                                                                             |                   |            |
| Documentation Uploaded                            | Yes                                                                            |                   |            |
| Cancel                                            |                                                                                | Previous          | Next       |

- From the next screen, you will see your transaction summary.
- If you are satisfied with your submission, select **Submit.**
- You can also Add Another claim from this screen or Save for Later.

| Home                                                             | Accounts                  | Tools &                                             | Support     | Message Center     |        |
|------------------------------------------------------------------|---------------------------|-----------------------------------------------------|-------------|--------------------|--------|
| Available Balance                                                | Accounts /                | Transaction                                         | Summary     |                    |        |
| Flexible Spending Acco ?                                         | Transaction S             | ummary (1)                                          |             |                    |        |
| \$0.00 Dependent Care Account                                    | FROM                      | TO EXPENSE                                          | AMOUNT      | APPROVED<br>AMOUNT |        |
| \$2,219.64 **<br>** Balance reflects claims not<br>yet submitted | Dependent Care<br>Account | Adult Caregiver -<br>Me Meals & Lodging<br>Expenses | \$20.00     | \$20.00 Remove     | Update |
|                                                                  | Total Amount              |                                                     | \$20.00     | \$20.00            |        |
|                                                                  | Cancel                    |                                                     | Save for La | ter Add Another    | Submit |

• Quick tip! Until you submit your claim for processing, you will see a claim count appear next to the document icon at the top of the screen. Once you submit your claim, that count will change to zero.

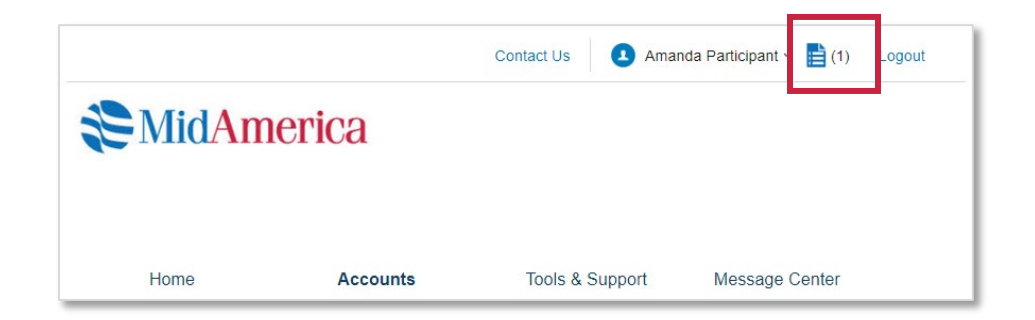

- Once you submit your claim, you will be redirected to a confirmation page. You will also be sent a confirmation email.
- If you need to upload additional receipts to your claim, you can do so from this screen.

|                     | Confirmation               |        |               |                    | Print Confirmation     |
|---------------------|----------------------------|--------|---------------|--------------------|------------------------|
| e Spending Acco 🕧   |                            |        |               |                    |                        |
| \$0.00              | Please click the "Receipts | Needeo | d" link below | and upload your re | eceipt(s).             |
| Jent Care Account 🕜 |                            |        |               |                    |                        |
| \$2,219.64          | Successfully Submitt       | ed     |               |                    |                        |
|                     |                            |        |               |                    |                        |
|                     | FROM                       | то     | AMOUNT        | APPROVED AMOUNT    | RECEIPT STATUS         |
|                     | Dependent Care Account     | Me     | \$20.00       | \$20.00            | Uploaded(1)            |
|                     |                            |        |               |                    | Upload another Receipt |
|                     |                            |        |               | \$20.00            |                        |

#### 1907-001.7 (08/21)

# **Submitting Recurring Premium Claims**

- From the homepage, select **Submit a Claim** from the I Want To section.
- Important Note! You must be separated from service in order to seek reimbursement for premiums.

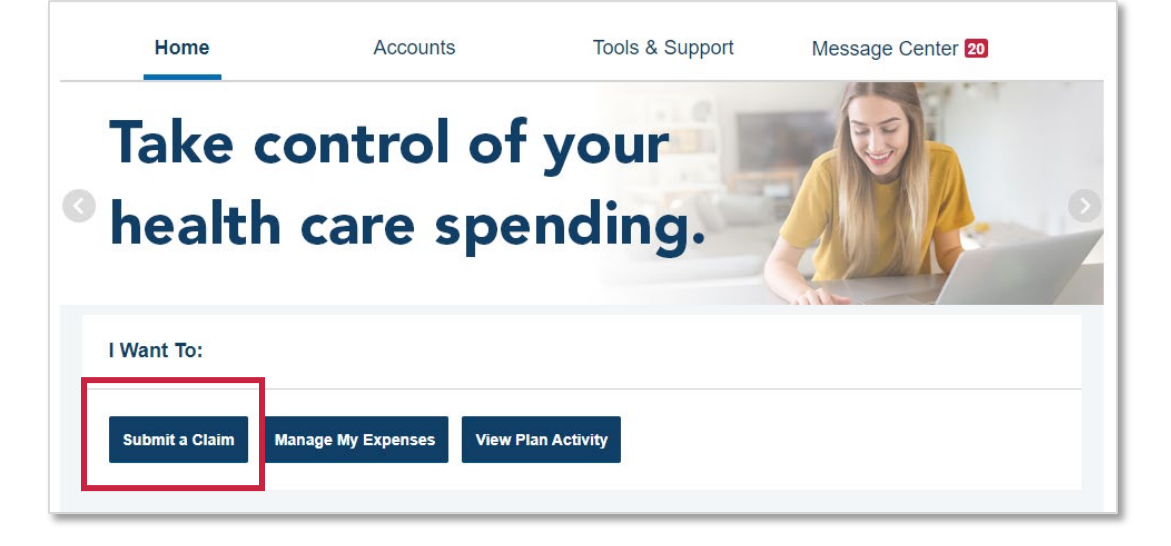

- Next, select **Premiums** from the Pay From dropdown. Note: Only premiums can be set up for recurring reimbursements.
- Select **Me** from the Pay To dropdown.
- Click Next

| Create Reimbursement                                        |                                                         |                                          | * Required     |
|-------------------------------------------------------------|---------------------------------------------------------|------------------------------------------|----------------|
| For quickest reimbursement, su may extend your reimbursemer | ubmit one claim at a time. Inclu<br>nt processing time. | ding several expenses within the same cl | aim submission |
| Pay From *                                                  | Premiums                                                | ~                                        |                |
| Pay To * ?                                                  | Me                                                      | ~                                        |                |
| Based on your selection, you w                              | ill be requesting a Claim Reim                          | bursement.                               |                |
| Cancel                                                      |                                                         |                                          | Next           |

- From the next screen, upload your corresponding documentation. You can substantiate your claim with a Premium Notice, such as a bill or letter from the insurance company, which includes the following:
  - The premium amount
  - The effective date of coverage
  - Name of the person insured this will be you, your spouse, or a qualifying dependent
  - If you are requesting reimbursement of a long-term care premium, you must also provide proof of payment (in addition to the items listed above.)
- Once uploaded, click **Next**

| Receipt / Document | ation                                                                       | * Required    |
|--------------------|-----------------------------------------------------------------------------|---------------|
| Receipt(s) * 飞     | Upload Valid Documentation<br>Asset 5.png Remove Receipt<br>View Receipt(s) |               |
| Summary            |                                                                             | -             |
| Pay From           | Premiums                                                                    |               |
| Рау То             | Me                                                                          |               |
| Cancel             |                                                                             | Previous Next |

• Next, enter your claim details

#### **Important Notes!**

- The Start Date of Service and End Date of Service must reflect the full timeframe for which you are requesting the recurring claim. In this example, the claim is for 12 months of premiums and the dates are inclusive of the specific 12 months. You may submit for fewer months, but the maximum is 12. You will need to submit a new claim after receiving the final payment.
- You must mark the check box next to **Set up a recurring claim for this expense.** If not checked, a monthly payment will not be established.
- Once satisfied, click **Next**

| Claim Details                             |                       |   | * Required    |
|-------------------------------------------|-----------------------|---|---------------|
| Start Date of Service *                   | 1/1/2020              |   |               |
| End Date of Service *                     | 12/31/2020            |   |               |
| Amount *                                  | \$ 150.00             |   |               |
| Insurance Provider *                      | ABC Insurance Company |   |               |
| Category * ?                              | Premiums              | ~ |               |
| Type *                                    | Health                | ~ |               |
| Set up a recurring claim for this expense |                       |   |               |
| Summary                                   |                       |   |               |
| Pay From                                  | Premiums              |   |               |
| Рау То                                    | Me                    |   |               |
| Documentation Uploaded                    | Yes                   |   |               |
| Cancel                                    |                       |   | Previous Next |

- From the next screen, you will see your transaction summary. Be sure to read and agree to the terms and conditions.
- If you are satisfied with your submission, select **Submit.**
- You can also **Add Another** claim from this screen or **Save for Later**.

Important Note! If you need to *cancel* an existing recurring claim, please call Participant Services at (855) 329-0095 or email us at <u>healthaccountservices@myMidAmerica.com</u>.

| Fransaction Summary (   | (1)             |                          |             |          |         |        |
|-------------------------|-----------------|--------------------------|-------------|----------|---------|--------|
| FROM                    | то              | EXPENSE                  | AMOUNT A    |          |         |        |
| Available: Full Medical | Ме              | Health                   | \$150.00    | \$150.00 | Remove  | Update |
| Total Amount            |                 |                          | \$150.00    | \$150.00 | )       |        |
| Claims Terms and Cor    | nditions        | the Terms and Conditions |             |          | 🤣 Agr   | eed 🔨  |
|                         | u, and agree to |                          |             |          |         |        |
| Cancel                  |                 |                          | Save for La | ter Add  | Another | Submit |
|                         |                 |                          |             |          |         |        |

## Adding Documentation to a Submitted Claim

- If you've already submitted a claim that needs additional documentation, or you have a debit card transaction that requires documentation, you can easily upload the files to the corresponding expense.
- From the homepage, click the link under **Tasks**, which informs you that a receipt(s) is needed to approve your claim.

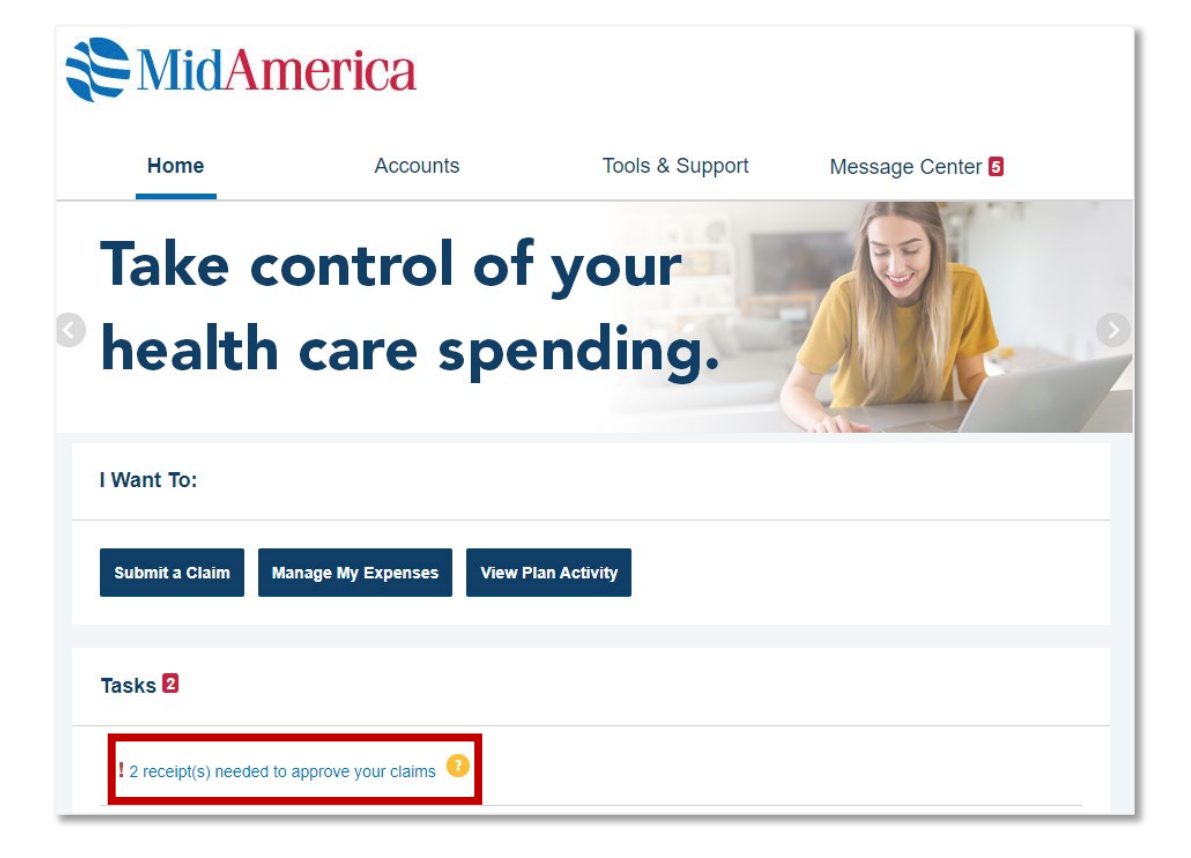

- From the next screen, you will see the transactions that require documentation for substantiation.
- Click **Upload** to the far right of your screen for the first transaction listed.

| Ameri            | ca                                                                                                    |                                                                                  |                                                                                                    |                                                                                                    |                                                                                                    |                                                                                                    |  |
|------------------|----------------------------------------------------------------------------------------------------|----------------------------------------------------------------------------------|----------------------------------------------------------------------------------------------------|----------------------------------------------------------------------------------------------------|----------------------------------------------------------------------------------------------------|----------------------------------------------------------------------------------------------------|--|
| Home             |                                                                                                    | Accounts                                                                         |                                                                                                    | t Mes                                                                                                    | Message Center 5                                                                                                    |                                                                                                    |  |
| / Receipts       | s Neede                                                                                                    | ed                                                                               |                                                                                                    |                                                                                                    |                                                                                                    |                                                                                                    |  |
| Needed           |                                                                                                    |                                                                                  |                                                                                                    |                                                                                                    |                                                                                                    |                                                                                                    |  |
| ACCOUNT          | MERCHANT /<br>PROVIDER                                                                                                    | RECIPIENT                                                                        | CLAIM AMOUNT                                                                                                    | RECEIPT<br>STATUS                                                                                                    | ACTIONS                                                                                                    |                                                                                                    |  |
| Available Full M | ABC Doctor                                                                                                    | Sample Sall                                                                      | \$80.00 Debit Card                                                                                                    | Required                                                                                                    | Details                                                                                                    | Upload                                                                                                    |  |
| Available Full M | ABC Doctor                                                                                                    | Sample Sall                                                                      | \$122.80 Debit Card                                                                                                    | Required                                                                                                    | Details                                                                                                    | Upload                                                                                                    |  |
|                  | Ameria<br>Anticological<br>Anticological<br>Anticolog | Accounts Accounts Accounts Accounts Accounts Account Available Full M ABC Doctor | Accounts   Accounts   Accounts   Accounts     Needed     Account   MERCHANT / PROVIDER   Available Full M   Abc Doctor   Sample Sall | Accounts       Tools & Support         Accounts       Tools & Support         Accounts       Value         Accounts       Value         Account       Receipts         Account       MERCHANT/<br>PROVIDER       Receiptent         Account       MERCHANT/<br>PROVIDER       Receiptent         Available Full M       ABC Doctor       Sample Sall       \$80.00 Debit Card         Available Full M       ABC Doctor       Sample Sall       \$122.80 Debit Card | Accounts       Tools & Support       Mes         Accounts       Tools & Support       Mes         Accounts       Needed       Image: State State | Accounts       Tools & Support       Message Center         / Receipts Needed         Needed         Account       Receipts       Receipts         Account       Receipts       Actions         Available Full M       ABC Doctor       Sample Sall       \$122.80 Debit Card       Required       Details |  |

#### 1907-001.7 (08/21)

- When the message box appears, click the **Browse for a file** link. Locate the appropriate documentation on your computer and click **Submit**.
- Important Note! Documentation must be in JPEG, GIF, PNG, or PDF format and cannot exceed 8 MB.

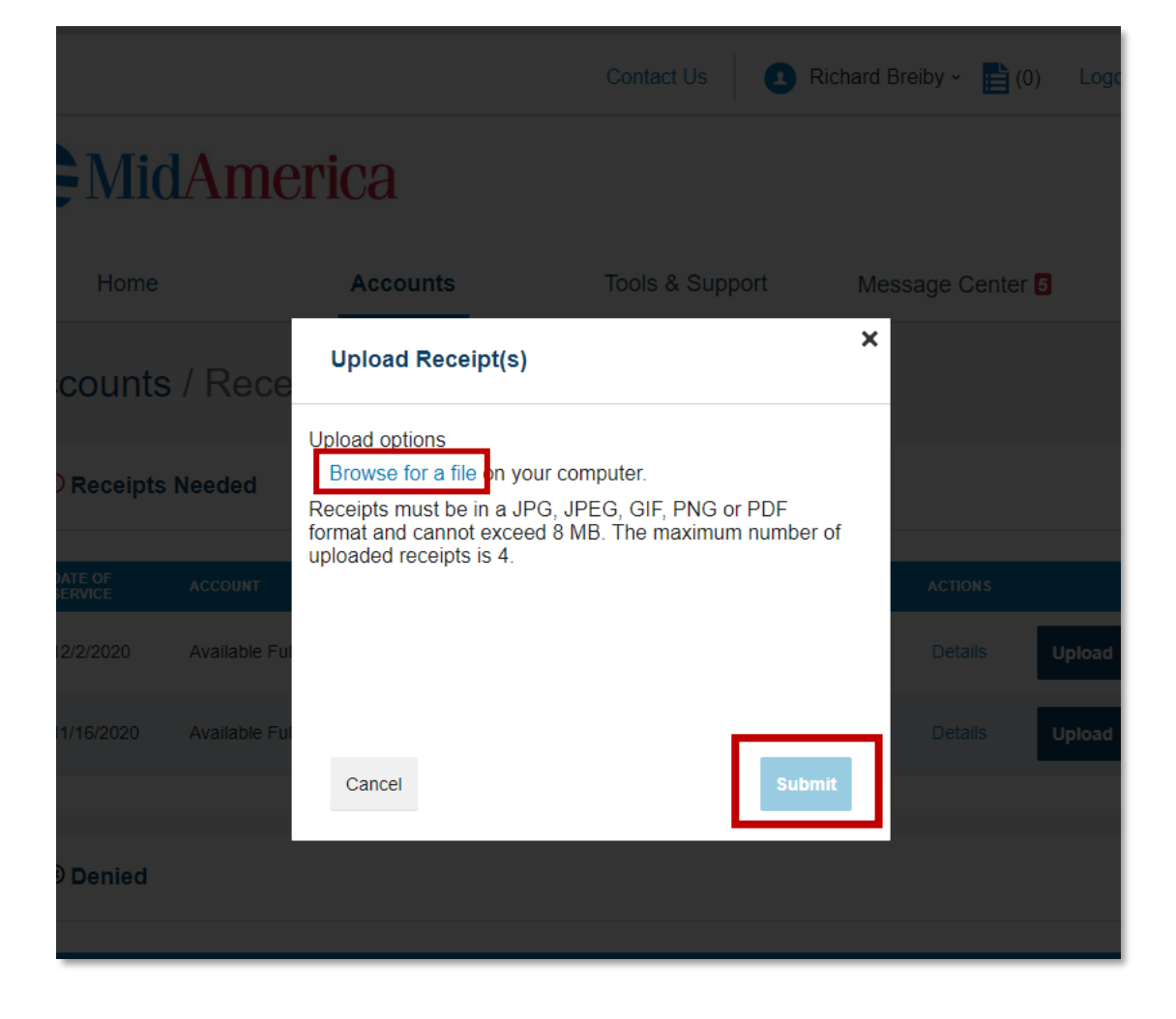

- Once the documentation has been successfully uploaded, a confirmation screen will appear.
- You may upload additional items for the claim, if needed, or move on to the next transaction, if applicable.

### Accounts / Receipts Needed

#### Receipt Uploaded

Your receipt(s) have been successfully uploaded. You may upload additional receipts if needed until the claim is approved. If the receipt is approved, then your denial will be canceled and you will be reimbursed for the denied amount.

#### Receipts Needed

| DATE OF<br>SERVICE | ACCOUNT             | MERCHANT /<br>PROVIDER | RECIPIENT | CLAIM AMOUNT | RECEIPT<br>STATUS | ACTIONS |  |
|--------------------|---------------------|------------------------|-----------|--------------|-------------------|---------|--|
| There are no       | records to display. |                        |           |              |                   |         |  |

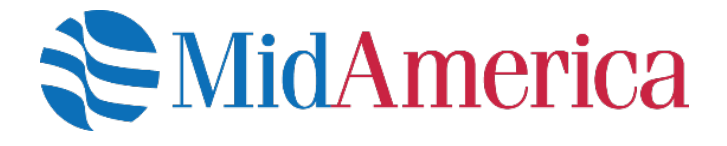

#### **Questions?**

If you have questions about MidAmerica Journey, please email us at <u>healthaccountservices@myMidAmerica.com</u> or give us a call at (855) 329-0095.